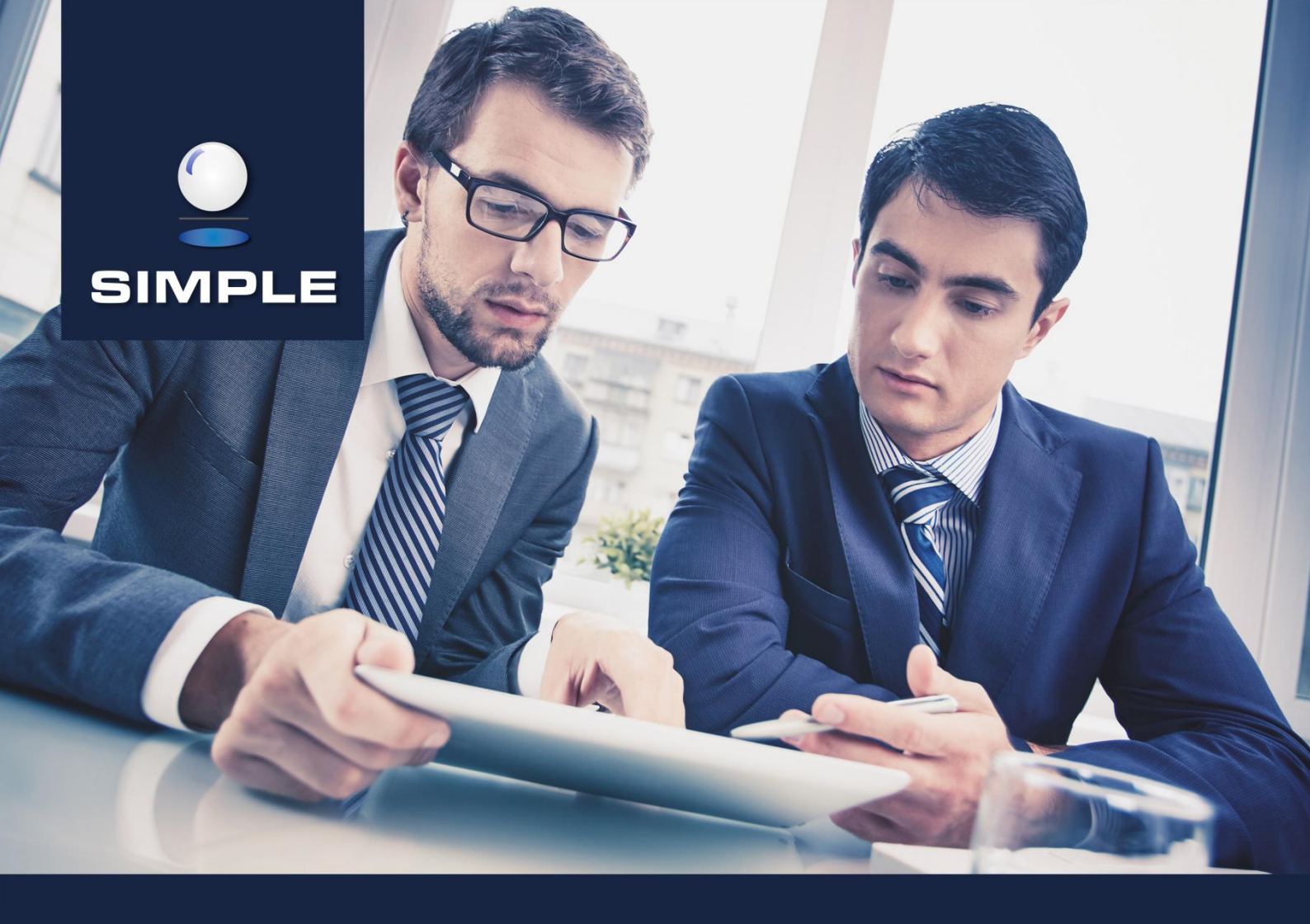

# **INSTRUKCJA**

# SIMPLE.HCM

Proces obsługi Kartoteki Pracownika, Kartoteki Przełożonego oraz Raportów kadrowo-płacowych

## **SPIS TREŚCI**

| 1.   | KARTOTEKA PRACOWNIKA                                     | 2 |
|------|----------------------------------------------------------|---|
| 2.   | KARTOTEKA PRZEŁOŻONEGO                                   | 3 |
| 3.   | LISTA RAPORTÓW KADROWO-PŁACOWYCH                         | 5 |
| 3.1. | Zamawianie nowego raportu kadrowo-płacowego              | 7 |
| 3.2. | Ponowne zamawianie tego samego raportu kadrowo-płacowego | 8 |

#### 1. KARTOTEKA PRACOWNIKA

Kartoteki pozwalają na przeglądanie raportów powstających na podstawie danych wprowadzonych do SIMPLE ERP. Definicja raportów jest określana w module SIMPLE Personel. Ich liczba oraz zakres pozostaje w gestii pracowników obsługujących ten moduł.

Z menu nawigacyjnego wybieramy: HOME > Pracownik > Kartoteka pracownika.

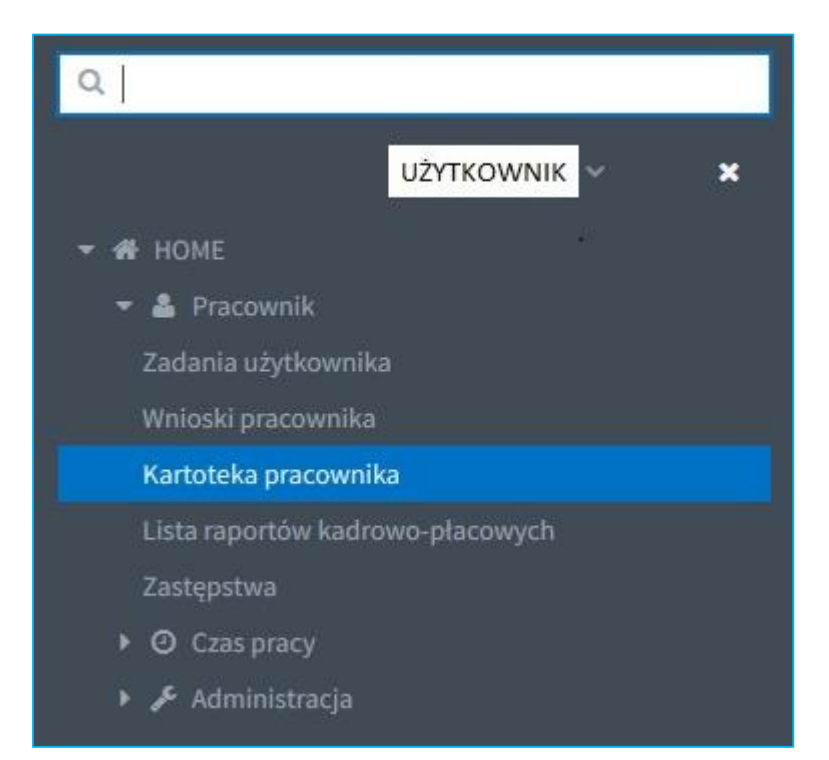

Otwiera się okno, w którym w centralnej części znajduje się pole pozwalające na przeglądanie danych z raportów, a po lewej stronie wybór danych do raportowania.

| I≣ Menu HOME → > Pracownik → > Kartoteka pracownika |                                                      |  |  |  |  |  |  |  |
|-----------------------------------------------------|------------------------------------------------------|--|--|--|--|--|--|--|
| Filtruj                                             | Kartoteka pracownika                                 |  |  |  |  |  |  |  |
| Formatka !                                          | Moje dane Bezpośrednio podwładni Pośrednio podwładni |  |  |  |  |  |  |  |
| Wyszukaj                                            | Brak danych do wyświetlenia                          |  |  |  |  |  |  |  |
| Pokazuj tylko teczki główne                         | 1                                                    |  |  |  |  |  |  |  |
| Tak 🗸 🗸 🗸                                           |                                                      |  |  |  |  |  |  |  |
| Pokaż dane archiwalne                               |                                                      |  |  |  |  |  |  |  |
| Nie 🗸 🗸                                             |                                                      |  |  |  |  |  |  |  |
| Wyczyść 🕄 Filtruj 🔻                                 | -                                                    |  |  |  |  |  |  |  |

- Formatka pozwala na wskazanie raportu, który chcemy wyświetlić;
- Wyszukaj tekst jakiego szukamy;
- Pokazuj tylko teczki główne czy widzimy wszystkie dane czy też tylko takie, które są związane z głównym zatrudnieniem w instytucji;

- Pokaż dane archiwalne czy widzimy tylko dane bieżące czy również archiwalne; Dane w SIMPLE ERP są przenoszone w celu ich pewnego ukrycia. Dla przykładu stawka zaszeregowania interesuje nas tylko z chwili obecnej nie koniecznie chcemy raportować wszystkie stawki, które dany pracownik miał w czasie swojej kariery. Jeżeli będziemy chcieli zaraportować również dane historyczne należy tę opcję ustawić na TAK;
- Przycisk Wyczyść usuwa wszystkie dane z formularza;
- Przycisk Filtruj uruchamia generowanie raportów.

Na rysunku poniżej widoczne jest przykładowe okno Kartoteki Pracownika.

| 🗎 Menu HOME ->> Pracownik ->> Kartoteka pracownika 🕐 UŻYTKOWNIK - Wyloguj |   |                                       |                     |            |            |  |  |  |  |
|---------------------------------------------------------------------------|---|---------------------------------------|---------------------|------------|------------|--|--|--|--|
| Filtruj                                                                   | [ | Kartoteka pracownika                  |                     |            |            |  |  |  |  |
| Formatka                                                                  |   | Moje dane Bezpośrednio podwładni      | Pośrednio podwładni |            |            |  |  |  |  |
| Badania lekarskie                                                         | ~ | Zawartość teczki                      | Wartość             | Aktywna od | Aktywna do |  |  |  |  |
| Wyszukaj                                                                  |   | ▼ Teczka nr:                          |                     |            |            |  |  |  |  |
| Pokazuj tylko teczki główne                                               |   | <ul> <li>Badania lekarskie</li> </ul> | Bad.okr.med.pr.     |            |            |  |  |  |  |
| Tak                                                                       | ~ | Data badania                          | 2015-01-14          |            |            |  |  |  |  |
| Pokaż dane archiwalne                                                     |   | Data ważności                         | 2019-01-14          |            |            |  |  |  |  |
| Nie                                                                       | ~ |                                       |                     |            |            |  |  |  |  |
| Wyczyść 😄 Filtruj                                                         | т |                                       |                     |            |            |  |  |  |  |
|                                                                           |   |                                       |                     |            |            |  |  |  |  |
|                                                                           |   | <b>T</b>                              |                     |            |            |  |  |  |  |

Generowanie raportu odbywa się online na podstawie danych pobieranych z systemu SIMPLE ERP. Czas oczekiwania na dane jest uzależniony od stopnia skomplikowania raportu. Nie ma możliwości wydruku raportu, jest on przygotowany do szybkiego przeglądania danych pracownika.

## 2. KARTOTEKA PRZEŁOŻONEGO

Kartoteki pozwalają na przeglądanie raportów z danych wprowadzonych do SIMPLE ERP. Definicja raportów jest określana w module SIMPLE Personel. Ich liczba oraz zakres pozostaje w gestii pracowników obsługujących ten moduł.

Analogicznie jak w przypadku Kartoteki pracownika, z menu nawigacyjnego wybieramy: HOME > Pracownik > Kartoteka pracownika.

| ۵]                               |
|----------------------------------|
|                                  |
| ▼ 🚜 HOME                         |
| 👻 🎍 Pracownik                    |
| Zadania użytkownika              |
| Wnioski pracownika               |
| Kartoteka pracownika             |
| Lista raportów kadrowo-płacowych |
| Zastępstwa                       |
| O Czas pracy                     |
| 🕨 🖋 Administracja                |

Otwiera się okno, w którym w centralnej części znajduje się pole pozwalające na przeglądanie danych z raportów, po lewej stronie wybór danych do raportowania. Dostępne pola i działania są prawie identyczne jak w Kartotece Pracownika. Dodane są jednak dwie zakładki:

- Bezpośredni podwładni wszystkie osoby znajdujące się w komórce do której należy przełożony i kierownicy komórek podległych;
- Pośrednio podwładni osoby znajdujące się w komórkach podległych w stosunku do komórki której kierownik tworzy raporty.

| Na rysunku poniżej widoczne jest przykładowe okno Kartoteki Przełożonego | · |
|--------------------------------------------------------------------------|---|
|--------------------------------------------------------------------------|---|

| 🔳 Menu HOME 🗸 > Praco       | wnik 🗸 🔸 | Kartotel | ka pracowni | ika                   |           |             |       |      |                                       |                | UŻYTKO     | оwniк - Wylog |
|-----------------------------|----------|----------|-------------|-----------------------|-----------|-------------|-------|------|---------------------------------------|----------------|------------|---------------|
| Filtruj                     |          | Kart     | toteka      | pracownika            |           |             |       |      |                                       |                |            |               |
| Formatka                    |          | Moje     | dane B      | ezpośrednio podwładni | Pośrednie | o podwładni |       |      |                                       |                |            |               |
| Badania lekarskie           | ~        | QV       | Vyszukaj    |                       |           |             |       |      | Zawartość teczki                      | Wartość        | Aktywna od | Aktywna do    |
| Wyszukaj                    |          | Prac     | ownik       |                       | Funkcja   | Komórka     |       |      | <ul> <li>Teczka nr:</li> </ul>        |                |            |               |
| Pokazuj tylko teczki główne |          | в        |             |                       |           |             | tów P | wych | <ul> <li>Badania lekarskie</li> </ul> | Bad.okr.med.pr |            |               |
| Tak                         | ~        | D        | cz          | ma                    |           | Dział       | tów P | wych | Data badania                          | 2013-09-17     |            |               |
| okaż dane archiwalne        |          | к        | reł         |                       |           | Dział       | tów P | wych | Data ważności                         | 2016-09-17     |            |               |
| Nie                         | ~        | к        | ıbr         |                       |           | Dział       | tów P | wych |                                       |                |            |               |
| Wyczyść 😂 🛛 Fi              | iltruj 🔻 | к        | ki 2        | w                     |           | Dział       | tów P | wych |                                       |                |            |               |
|                             |          | N        | lżb         |                       |           | Dział       | tów P | wych |                                       |                |            |               |
|                             |          | С        | -52         | < Marta               |           | Dział       | tów P | wych |                                       |                |            |               |
|                             |          | Ρ        | ski         |                       |           | Dział       | tów P | wych |                                       |                |            |               |
|                             |          | Ρ        | vicz        |                       |           | Dział       | tów P | wych |                                       |                |            |               |
|                             |          | s        | (M)         |                       |           | Dział       | tów P | wych |                                       |                |            |               |
|                             |          | S        | vsk         | ¢                     |           | Dział       | tów P | wych |                                       |                |            |               |
|                             |          | V        | ski         | :ta                   |           | Dział       | tów P | wych |                                       |                |            |               |

W górnej części znajduje się pole pozwalające na wpisanie dowolnego ciągu znaków. Wyszukiwanie odbywa się zarówno po imieniu, nazwisku jak i komórce. W przypadku raportów dla podwładnych nie ma potrzeby klikania przycisku Filtruj. Raport jest generowany natychmiast po wskazaniu konkretnej osoby z listy. Generowanie raportu odbywa się online

na podstawie danych pobieranych z systemu SIMPLE.ERP. Czas oczekiwania na dane jest uzależniony od stopnia skomplikowania raportu. Nie ma możliwości wydruku raportu, jest on przygotowany do szybkiego przeglądania danych pracownika.

W przypadku przygotowywania raportów dla przełożonych należy zwrócić szczególną uwagę na ich zgodność z przepisami dotyczącymi ochrony danych osobowych.

### 3. LISTA RAPORTÓW KADROWO-PŁACOWYCH

Lista raportów kadrowo-płacowych dostępnych w HCM jest ściśle określona. Pracownik, w zależności od posiadanych uprawnień, może mieć dostęp do następujących raportów:

- Pasek Płacowy;
- Roczna Kartoteka;
- RMUA;
- Roczna Kartoteka dla Przełożonego;
- PIT-11.

Z menu nawigacyjnego wybieramy: HOME > Pracownik > Lista raportów kadrowo-płacowych.

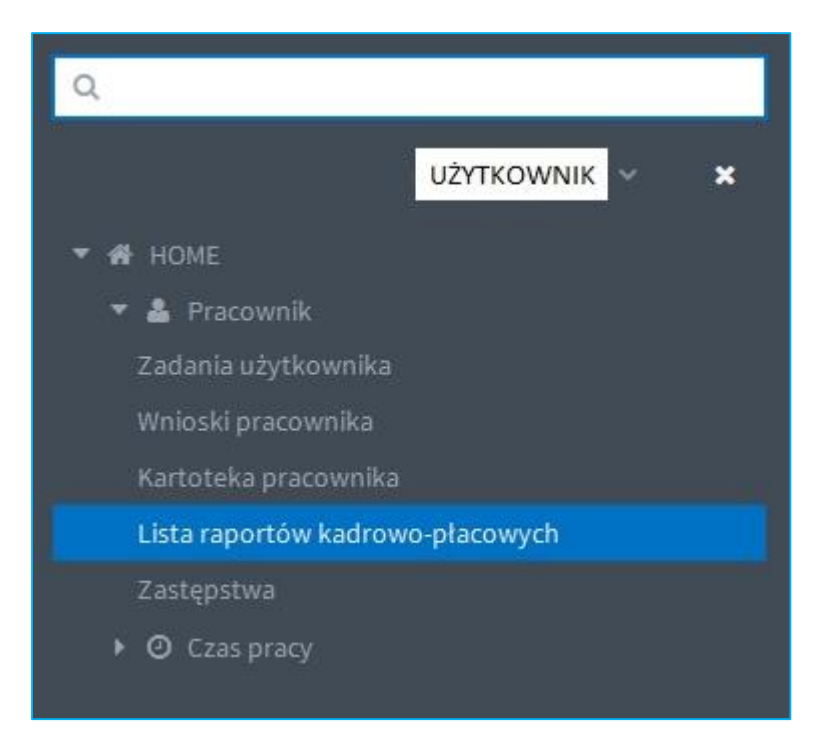

Otwiera się okno, w którym w centralnej części znajduje się pole z listą raportów (pole jest puste jeśli Użytkownik nie zamawiał jeszcze żadnych raportów).

| الله Menu HOME >> Pracownik >> Lista raportów kadrowo-płacowych المعالي العامي المعالي المعالي |   |                |                |                 |                    |         |         |                |                |  |
|----------------------------------------------------------------------------------------------------|---|----------------|----------------|-----------------|--------------------|---------|---------|----------------|----------------|--|
| Filtruj                                                                                                    | Â | Raporty kad    | Irowo-płacow   |                 |                    |         |         | • <del>(</del> | <b>₹</b> ₹ α   |  |
| Rodzaj raportu                                                                                                    | ш | Rodzaj raportu | Status raportu | Data zamówienia | Data udostępnienia | Data od | Data do | Data pobrania  | Data usunięcia |  |
| Status raportu                                                                                                    |   |                |                |                 |                    |         |         |                |                |  |
| ~ ~                                                                                                    |   |                |                |                 |                    |         |         |                |                |  |
| Wyczyść 🤁 Filtruj 🝸                                                                                                    |   |                |                |                 |                    |         |         |                |                |  |
|                                                                                                    | - |                |                |                 |                    |         |         |                |                |  |

W zależności od indywidualnych uprawnień, na niebieskiej belce po prawej stronie mamy następujące przyciski :

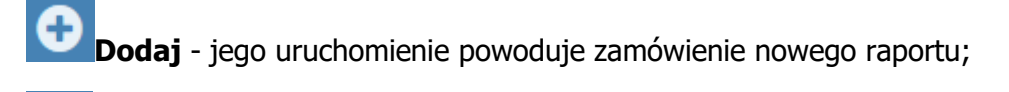

**Edytuj** - umożliwia ponowne zamówienie tego samego raportu oraz podgląd szczegółowych danych raportu;

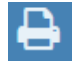

Drukuj – pozwala na wydrukowanie listy raportów;

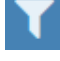

Filtruj - włącza filtry widoczne po lewej stronie ekranu;

**Podgląd** - wyświetla zamówiony raport na ekranie.

Po lewej stronie znajdują się pola pozwalające na filtrowanie raportów na liście oraz przyciski:

- Rodzaj raportu rozwijana lista zdefiniowanych rodzajów raportów;
- Status raportu rozwijana lista zdefiniowanych statusów raportów;
- Wyczyść usuwa wszystkie dane z formularza;
- Filtruj służy do filtrowania zawartości.

Funkcjonują następujące statusy raportów:

- Zamówiony;
- Dostępny;
- Pobrany;
- Odrzucony;
- Usunięty;
- Błąd.

#### 3.1. Zamawianie nowego raportu kadrowo-płacowego

Aby zamówić nowy raport kadrowo-płacowy należy nacisnąć przycisk **Dodaj**. Uruchomiony zostaje Edytor raportu kadrowo-płacowego. Należy rozwinąć listę rodzajów raportów i wybrać ten, który chcemy zamówić. W zależności od wybranego rodzaju raportu, w następnym kroku należy określić:

- Pasek płacowy Tryb (Datę wypłacenia lub Datę sporządzenia) oraz Datę od i Datę do podaną w miesiącu i roku;
- Roczna kartoteka Datę od i Datę do podaną w roku;
- RMUA Datę od i Datę do podaną w roku;
- PIT-11 Datę od i Datę do podaną w roku;
- Roczna kartoteka dla Przełożonego Datę od i Datę do podaną w roku oraz należy wybrać pracownika dla którego ma być wygenerowany raport.

| III Menu HOME -> Pracownik -> Lista raportów kadrowo-placowych |                                   |   |  |
|----------------------------------------------------------------|-----------------------------------|---|--|
| Edytor rape                                                    | <b>~</b>                          | B |  |
| Zamawiający                                                    | UŻYTKOWNIK                        |   |  |
| Rodzaj raportu !                                               | ×                                 |   |  |
|                                                                | Pasek płacowy                     |   |  |
|                                                                | Roczna kartoteka                  |   |  |
|                                                                | RMUA                              |   |  |
|                                                                | PIT 11                            |   |  |
|                                                                | Roczna kartoteka dla przełożonego |   |  |

Na niebieskiej belce po prawej stronie mamy dwa przyciski:

**Cofnij** – naciśnięcie powoduje powrót do głównego okna listy raportów kadrowopłacowych bez zamówienia żadnego raportu;

**Zapisz** – naciśnięcie powoduje zamówienie wybranego raportu zgodnie z określonymi parametrami.

Po zaznaczeniu/wybraniu wszystkich wymaganych danych, naciskamy przycisk **Zapisz**, co skutkuje zamówieniem danego raportu. Na ekranie w dolnym prawym rogu pojawia się

komunikat na zielonym tle raport został zamówiony i następuje powrót do głównego okna listy raportów kadrowo-płacowych, gdzie zostaje dodany rekord z danymi dotyczącymi zamówionego raportu.

| I Menu HOME V > Pracownik V > Lista raportów kadrowo-placowych |                |                |                 |                    |            |            |               |              | Wyloguj |
|----------------------------------------------------------------|----------------|----------------|-----------------|--------------------|------------|------------|---------------|--------------|---------|
| Filtruj                                                        | Raporty kadrow | ÷              | ⊖ ▼             | Q                  |            |            |               |              |         |
| Rodzaj raportu                                                 | Rodzaj raportu | Status raportu | Data zamowienia | Data udostępnienia | Data od    | Data do    | Data pobrania | Data usunięc | ia      |
| ~                                                              | Pasek płacowy  | Zamówiony      | 2016-05-23      |                    | 2016-01-01 | 2016-05-31 |               |              |         |
| Status raportu                                                 |                |                |                 |                    |            |            |               |              |         |
| ~                                                              |                |                |                 |                    |            |            | _             |              | _       |
| Wyczyść 😂 🛛 Filtruj 🗡                                          |                |                |                 |                    |            |            | Raport z      | ostał zamów  | /iony   |

#### 3.2. Ponowne zamawianie tego samego raportu kadrowo-płacowego

Okno z listą raportów kadrowo-płacowych zawiera również informacje na temat statusu raportu, daty zamówienia, daty udostępnienia, daty pobrania i daty usunięcia.

Liczbę dni dostępności raportu należy określić w Konfiguracji czasu pracy. Po upływie określonej liczby dni, raport staje się przeterminowany i nie można go już wyświetlić, a status raportu zmienia się na Usunięty.

Aby ponownie zamówić taki sam raport (raport musi posiadać status Usunięty lub Odrzucony), należy nacisnąć przycisk **Edytuj**.

| Menu HOME -> Pracownik -> Lista raportów kadrowo-placowych |                                   |                |                 |                    |            |            |               |                |  |
|------------------------------------------------------------|-----------------------------------|----------------|-----------------|--------------------|------------|------------|---------------|----------------|--|
| Filtruj                                                    | Raporty kadrowo-płacowe           |                |                 |                    |            | •          | Ø 🔒           | T Q            |  |
| Rodzaj raportu                                             | Rodzaj raportu                    | Status raportu | Data zamówienia | Data udostępnienia | Data od    | Data do    | Data pobrania | Data usunięci: |  |
| ×                                                          | Pasek płacowy                     | Dostępny       | 2016-05-23      | 2016-05-23         | 2016-01-01 | 2016-05-31 |               | 2016-05-28     |  |
| Status raportu                                             | Roczna kartoteka                  | Dostępny       | 2016-05-23      | 2016-05-23         | 2015-01-01 | 2015-12-31 |               | 2016-05-28     |  |
| ×                                                          | Roczna kartoteka                  | Dostępny       | 2016-05-23      | 2016-05-23         | 2016-01-01 | 2016-12-31 |               | 2016-05-28     |  |
| Wyczyść 😂 🛛 Filtruj 🔻                                      | RMUA                              | Pobrany        | 2016-05-23      | 2016-05-23         | 2016-01-01 | 2016-12-31 | 2016-05-24    | 2016-05-28     |  |
|                                                            | PIT 11                            | Odrzucony      | 2016-05-23      |                    | 2015-01-01 | 2015-12-31 |               |                |  |
|                                                            | Roczna kartoteka dla przełożonego | Dostępny       | 2016-05-23      | 2016-05-23         | 2016-01-01 | 2016-12-31 |               | 2016-05-28     |  |
|                                                            |                                   |                |                 |                    |            |            |               |                |  |
|                                                            |                                   |                |                 |                    |            |            |               |                |  |
|                                                            |                                   |                |                 |                    |            |            |               |                |  |
| , v                                                        |                                   |                |                 |                    |            |            |               |                |  |

Uruchomiony zostaje Edytor raportu kadrowo-płacowego i widoczna jest opcja ponownego zamówienia raportu.

| 🔳 Menu HOI     | IE 🗸 > Pracownik 🗸 > Lista raportów kadrowo-płacowych | 🕑 υżytkownik - Wyloguj    |
|----------------|-------------------------------------------------------|---------------------------|
| Edytor rap     | ortu kadrowo-płacowego:                               | <b>~</b>                  |
| Status raportu | Odrzucony                                             |                           |
| Zamawiający    | UŻYTKOWNIK                                            |                           |
| Rodzaj raportu | PIT 11                                                |                           |
| Data od        | 2015                                                  |                           |
| Data do        |                                                       |                           |
|                |                                                       | Zamów raport ponownie 🛛 🛩 |
|                |                                                       |                           |
|                |                                                       |                           |
|                |                                                       |                           |

Po naciśnięciu przycisku do ponownego zamówienia raportu, otwiera się okno do potwierdzenia akcji oraz dwie możliwości:

- Rezygnuję następuje powrót do głównego okna z listą raportów bez wykonania żadnej akcji;
- Wyślij ponownie raport zostaje zamówiony ponownie o czym informuje komunikat w prawym dolnym rogu na zielonym tle Raport został ponownie zamówiony oraz następuje powrót do głównego okna z listą raportów i widoczny jest nowy rekord z zamówionym raportem.

| Potwier           | dź po            | nowne wysła                      | anie rapor     | tu              |                    | ×          |                           |
|-------------------|------------------|----------------------------------|----------------|-----------------|--------------------|------------|---------------------------|
| Czy na pe         | wno v            | vysłać ponown                    | ie raport ka   | drowo-p         | łacowy?            |            |                           |
|                   |                  |                                  | Rezygnuję      | Wyś             | lij ponowni        | e          |                           |
| I Menu HOME → > P | Pracownik 🗸 🔅    | Lista raportów kadrowo-płacowych |                |                 |                    |            |                           |
| Filtruj           |                  | Raporty kadrowo-pła              | acowe          |                 |                    |            | ÷                         |
| Rodzaj raportu    |                  | Rodzaj raportu                   | Status raportu | Data zamówienia | Data udostępnienia | Data od    | Data do                   |
|                   | ~                | Pasek płacowy                    | Pobrany        | 2016-05-23      | 2016-05-23         | 2016-01-01 | 2016-05-31                |
| Status raportu    |                  | Roczna kartoteka                 | Dostępny       | 2016-05-23      | 2016-05-23         | 2015-01-01 | 2015 <mark>-</mark> 12-31 |
| 2                 | ~                | Roczna kartoteka                 | Dostępny       | 2016-05-23      | 2016-05-23         | 2016-01-01 | 2016-12-31                |
| Wyczyść 🤁         | Filtruj <b>T</b> | RMUA                             | Pobrany        | 2016-05-23      | 2016-05-23         | 2016-01-01 | 2016-12-31                |
|                   |                  | PIT 11                           | Odrzucony      | 2016-05-23      |                    | 2015-01-01 | 2015-12-31                |

Roczna kartoteka dla przełożonego Dostępny 2016-05-23

Zamówiony 2016-05-24

9

PIT 11

Raport został ponownie zamówiony

UŻYTKOWNIK - Wyloguj

Q

2016-05-28 2016-05-28 2016-05-28

2016-05-28

2016-05-28

C 🔒

2016-05-24

2016-05-24

2016-05-23

2016-01-01 2016-12-31

2015-12-31

2015-01-01

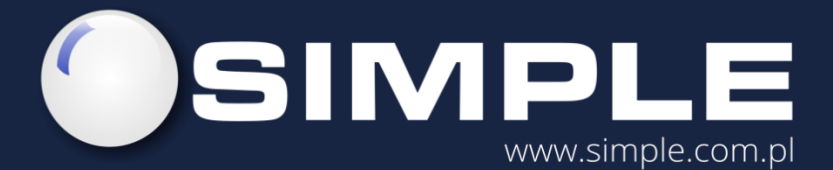

SIMPLE S.A. ul. Bronisława Czecha 49/51 04-555 Warszawa

tel.: (22) 812 58 98 fax.: (22) 815 49 83 simple@simple.com.pl